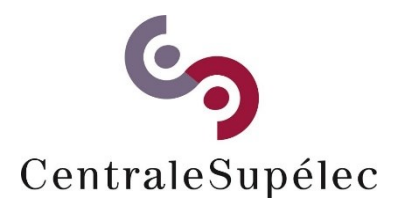

# GESTION DES MISSIONS via la solution

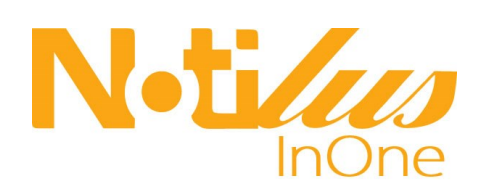

Support de formation version octobre 2019

# Plan du support

| I)     | Les fondamentaux                                                                                                  | 4               |
|--------|----------------------------------------------------------------------------------------------------|-----------------|
| a      | ) Le référentiel RH                                                                                               | 4               |
| b      | ) Le référentiel analytique : Centres de coûts et éOTP                                                            | 4               |
| C)     | ) Les Worflows de validation intégrés (automatisés)                                                               | 4               |
| II)    | L'accès utilisateurs                                                                                              | 5               |
| III)   | Présentation de la page d'accueil                                                                                 | 5               |
| IV)    | Créer un ordre de mission                                                                                         | 6               |
| a      | ) Onglet « généralités »                                                                                          | 6               |
| b      | ) Onglet « Mon Voyage »                                                                                           | 8               |
| C)     | ) Réservez son dossier voyage                                                                                     | 9               |
| d      | ) Ajout d'une demande de transport                                                                                | 9               |
| e<br>d | ) Ajout d'un hébergement (si l'hébergement n'a pas été sélectionné sous la platef<br>e la sélection du transport) | orme lors<br>11 |
| f)     | Propositions de l'agence de voyage                                                                                | 11              |
| g      | ) Onglet Mes frais                                                                                                | 12              |
| h      | ) Frais prévisionnels                                                                                             | 13              |
| i)     | Onglet mes engagements                                                                                            | 13              |
| V)     | Finaliser la saisie de l'ordre de mission : soumettre à la validation                                             | 14              |
| VI)    | Au retour de la mission                                                                                           | 16              |
| a      | ) Validation des temps                                                                                            | 16              |
| b      | ) Saisie et validation de la note de frais                                                                        | 17              |

# I) Les fondamentaux

#### a) Le référentiel RH

Le référentiel des utilisateurs de la plateforme sera alimenté depuis une interface issue de la base SIFAC qui contient les agents de l'établissement, complétés d'une liste d'invités dits « Externe ».

Les agents sont identifiés dans SIFAC par :

- Un matricule agent issu de SIFAC.
- Un numéro de fournisseur agent issu de la base tiers de SIFAC

Ce numéro de fournisseur servira de base pour échanger entre Notilus et SIFAC c'est une donnée nécessaire pour les interfaces de réservation de crédit, de liquidation et d'avance.

Pour utiliser la plateforme, les utilisateurs doivent être créés dans SIFAC même si ces derniers ne se déplacent pas.

Pour demander sa création (fiche agent) espace intranet MyCS : Demande création agent

Pour créer un agent sous SIFAC espace intranet MyCS : Aide à la création

#### **b)** Le référentiel analytique : Centres de coûts et éOTP

A la création d'un ordre de mission, la zone « PERIMETRE FINANCIER » sera automatiquement alimentée par la société de rattachement du collaborateur et restera non modifiable (pour CentraleSupélec périmètre financier unique 1010).

Il est acté que la NDF et la facture appliqueront obligatoirement les éléments d'imputation de leur OM d'origine.

L'ordre de mission comporte nécessaire une référence à un éOTP ou un centre de coûts.

L'éOTP fait dériver le CC : l'ensemble des éOTP sont accessibles via une liste déroulante.

c) Les Workflows de validation intégrés (automatisés)

Les ordres de mission font l'objet de plusieurs validations selon les paramétrages de l'application :

- Validation opportunité « Responsable opportunité » : autorise l'agent à s'absenter de son poste pour la durée de la mission (couverture juridique)
- Validation budgétaire « Responsable budgétaire » : autorise l'engagement de la dépense par un délégataire
- Validation fonctionnaire sécurité défense : mission en pays dits à risques. Si ce dernier refuse, la validation sera soumise à la direction générale (DGS\_DGA\_DG)
- Validation des véhicules : à la date du déploiement les véhicules seront validés par le pôle mission sous réserve de recueillir les pièces justificatives associées (attestation d'assurance couvrant les déplacements professionnels et la carte grise du véhicule)
- Validation comptable : mise en paiement des avances et notes de frais

# II) L'accès utilisateurs

La configuration prévoit la mise en œuvre de l'authentification par un mot de passe complexe qui est à définir par l'utilisateur lui-même. Dès la première connexion, il suffit de <u>cliquer sur « Mot de passe</u> <u>oublié »</u>

| N-ti/la                      | pn                                    |                                   |                                        |
|------------------------------|---------------------------------------|-----------------------------------|----------------------------------------|
| ldentifiant<br>Mot de passe  |                                       |                                   |                                        |
| 1900                         | Se connecter<br>Mot de passe oublié ? |                                   |                                        |
| NOTILUS 2019 © DIMO Software |                                       | Authen<br>: Récupération          | itification<br>d'un mot de passe       |
|                              | 😢 Veui                                | illez renseigner votre courriel o | u votre identifiant Notilus ci-dessous |
|                              | Courriel ou identi                    | ifiant Email de la fiche          | e agent                                |
|                              | Annuler                               |                                   | Créer un nouveau mot de passe          |

# III) Présentation de la page d'accueil

Une fois authentifié, sur le bandeau de la page d'accueil est indiqué le nom et prénom du collaborateur actuellement connecté et sous quel **profil** : Collaborateur (tous), Assistant ou Responsable.

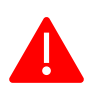

Par défaut, le profil sélectionné lors de la connexion est le dernier utilisé par le collaborateur. Il convient pour ceux ayant plusieurs profils de vérifier le profil utilisé pour poursuivre sa navigation. En étant connecté en collaborateur ou assistant pas de validation possible.

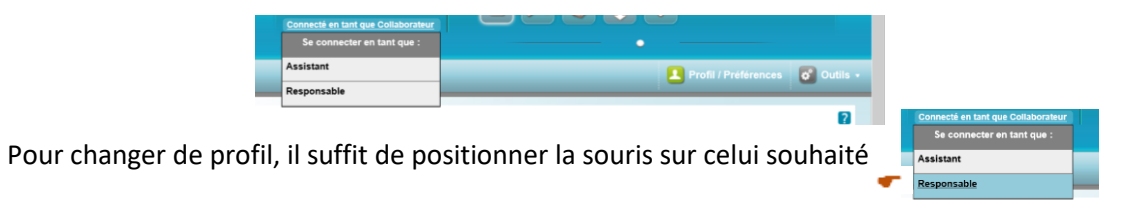

Les modules accessibles sont également dépendant des options accessibles au collaborateur et au profil utilisé. Par exemple, un collaborateur qui n'a pas les autorisations d'accès aux avances ne verra pas le bouton de gestion des avances.

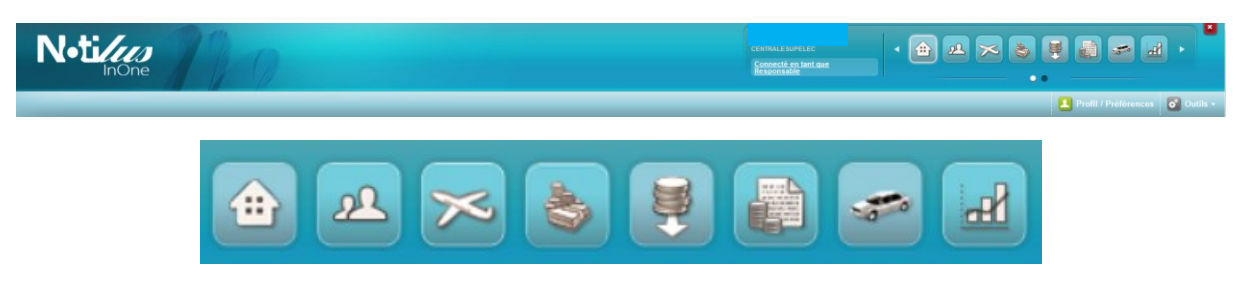

Le tableau de bord présente l'ensemble des actions à réaliser ou réalisés et les statuts des différentes pièces.

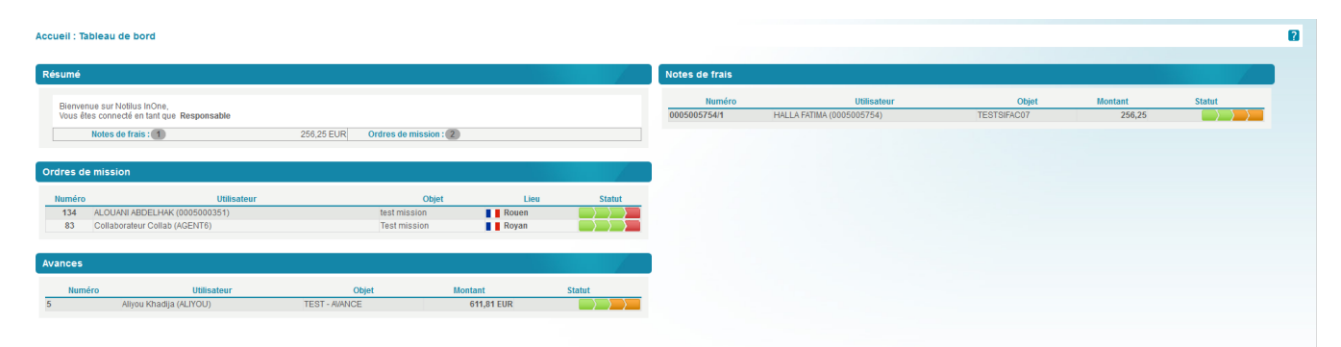

# IV) Créer un ordre de mission

| Ordre de mission : Création                                                    | 8         |
|--------------------------------------------------------------------------------|-----------|
| Entête de l'ordre de mission                                                   |           |
| Ordre de mission Hors ordre de mission permanent 💌 Type Sefectionnez un type 🗹 |           |
| Retour à la liste des ordres de mission                                        | Continuer |

La création d'un ordre de mission **commence par la sélection de son type**. Il est également possible de rattacher une demande de mission ponctuelle à un ordre de mission permanent ayant été précédemment validé. Le module ordre de mission permanent n'est pas encore accessible.

| Ordre de mission : Créati                                                      | on                                           |                                                                                                    |                                | ?                                                         |
|--------------------------------------------------------------------------------|----------------------------------------------|----------------------------------------------------------------------------------------------------|--------------------------------|-----------------------------------------------------------|
| Entête de l'ordre de mission                                                   |                                              |                                                                                                    |                                |                                                           |
| Ordre de mission Aucun<br>Type Sélect<br>Retour à la liste des ordre           | ordre de mission permanent V                 |                                                                                                    | e                              | Continuer                                                 |
|                                                                                |                                              |                                                                                                    |                                |                                                           |
| Er                                                                             | tête de l'ordre de mission                   |                                                                                                    |                                |                                                           |
|                                                                                | Ordre de mission Hors ordre de Type Standard | mission permanent 🗸                                                                                      |                                |                                                           |
|                                                                                |                                              |                                                                                                    |                                |                                                           |
| Généraités Voyage Frais Engagements Pièces jo<br>→ Enéte de l'ordro de mission | tes                                          |                                                                                                    | Information<br>i Statut :      | Ordre de mission n° 136<br>s de la mission<br>En création |
| Type Standard<br>Objet<br>File a a                                             |                                              | Mois d'imputation 09/2019 2<br>Date de création 23/09/2019<br>Résidence de départ<br>Résidence de retour | V<br>V<br>Données ex           | ernos                                                     |
| Voyage Mode offine (<br>les zones d'informat<br>Moder HPVE Chealisses (        | ions obligatoires sont bordées d'un li       | Frais Demande d'avance ;<br>Seré couge<br>complémentaire du motif                                        | Données in                     | légrées : 0 🛛                                             |
| Kemarques                                                                      |                                              |                                                                                                    |                                |                                                           |
| Affectation analytique (1)     PÉRIMÈTRE FINANCIER     Solo - Eferenties       | EOTP                                         | Centre de coût                                                                                           | suvelle répartition analytique |                                                           |
| Retour à la liste des ordres de mission                                        |                                              | [                                                                                                    | Supprimer Continuer            |                                                           |

#### a) Onglet « généralités »

L'onglet « Généralités » présente différentes informations : le type de mission, l'objet (motif du déplacement), les dates de début et de fin, le mois d'imputation budgétaire et la ventilation analytique, etc.

L'ordre de mission est une **autorisation pour un déplacement ponctuel**, pouvant contenir des éléments relatifs au voyage (participants, billetterie, hébergements, véhicules) et aux frais (demande d'avances, calcul d'indemnités, frais prévisionnels) renseignés sous les autres onglets.

La partie de droite affiche le numéro unique de la mission. Il est également possible de consulter son statut, l'historique des actions (**au survol du statut**), les alertes éventuelles, la liste des trajets, les participants et les modifications éventuellement apportées. Il permet également de connaitre les montants des factures, des frais prévisionnels et dépensés ainsi que d'accéder aux documents rattachés.

#### Renseignez en priorité les informations obligatoires :

- Type : non modifiable et sélectionné précédemment parmi les différents types de missions paramétrés par l'administrateur. Le calcul d'indemnité, les règles de remboursement et le circuit de validation peuvent dépendre du type de mission sélectionné.
- **Objet** : indiquez le motif du déplacement.
- **Début** : indiquez la date et l'heure de début de la mission.
- Fin : indiquez la date et l'heure de fin de la mission.
- **Destination principale** : indiquez la ville et/ou le pays principal où se déroule la mission.

Afin de garantir un suivi budgétaire précis, les ordres de mission **sont à imputer à un eOTP et un centre de coûts accessibles via les listes déroulantes**. Si vous ne retrouvez pas votre eOTP contactez la DAF via l'adresse générique en saisissant le n° provisoire d'OM <u>voyages-missions@centralesupelec.fr</u>.

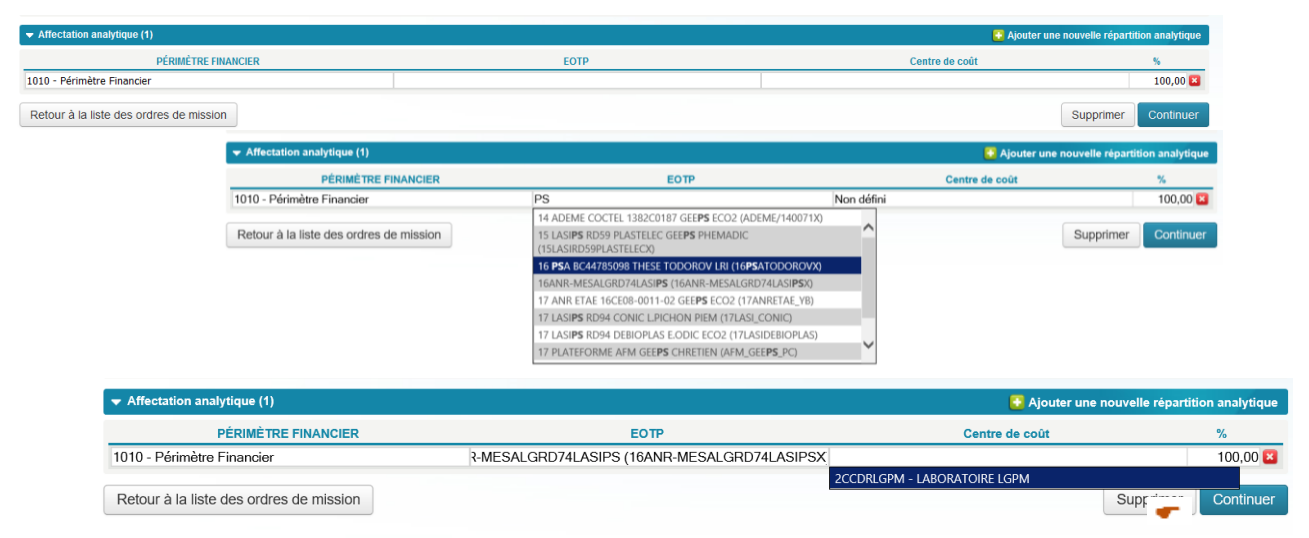

Si un éOTP est identifié, le centre de coûts associé va remonter, il suffit de se positionner sous l'encadré. En l'absence d'éOTP il convient d'utiliser l'« EOTP Inconnu », le centre de coûts sera à sélectionner sur liste.

Liste globale cliquez sous la loupe : la liste suivante est alors accessible

| EOTP - Liste                          |                          |                                                                                     |   |
|---------------------------------------|--------------------------|-------------------------------------------------------------------------------------|---|
| Page : 1, <u>2, , 11</u><br>Référence | Date début 👽 Date fin 👽  | Libellé                                                                             | ~ |
| ADEME/140071X                         |                          | DEME COCTEL 1382C0187 GEEPS ECO2                                                    |   |
| 14DIOCLEXXXX                          | Zone recherche et filtre | OCLES OVERHEADS LABO CVN                                                            |   |
| 15ANR_WONG5_X                         |                          | NR WONG5 15CE25-005-03 SCEE                                                         |   |
| 15LASIRD59PLASTELECX                  |                          |                                                                                     | _ |
| 15LNE_STROH_X                         | Reference                | 14 ADEME COUTEL 1382C0187 GEEPS ECC2                                                |   |
| 15DSO_PA13THESESX                     | Tri ascendant            | 15 ANR WONG5 15CE25-005-03 SCEE                                                     |   |
| 16ALCAMENSAHX                         |                          | 15 LASIPS RD59 PLASTELEC GEEPS PHEMADIC                                             |   |
| 16ANSELEBRUSX                         | Tri descendant           | 15 LNE CIFRE STROH L2S SIGNAUX                                                      |   |
| 16DELT_ABREUX                         | Filtre                   | 15 PA13 FINANCEMENT HESES 2015-2020 SON                                             |   |
| 16DIGI_SAOUDX                         |                          | 16 ALCATEL LUCENT CIFRE MENSAH CIDRE                                                |   |
| 16DIGIORLOWSKIX                       |                          | 16 ANSES 2015/1/202 LEBRUSQUET L2S S&S<br>16 DELTADORE CIERE ABRELLIDE OLIVEIRA ASH |   |
| 16DIGI_RMT4LX                         | 16                       | DIGITEO 2016-10/8D RM14L L2S S&S                                                    |   |
| 46DIGL SEDTIX                         | 16                       | DIGITEO 2048 4277D CEDTI L 20 080                                                   |   |

# **b)** Onglet « Mon Voyage »

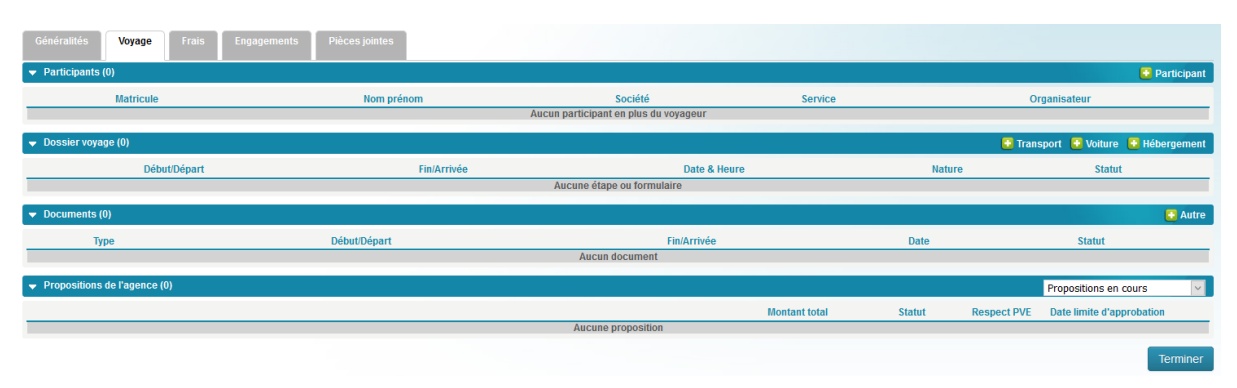

L'onglet « Mon voyage » vous permet de renseigner les éléments relatifs à votre déplacement (participants, billetterie, hébergement, véhicules, ...) et de consulter les propositions de l'agence de voyage.

Vous pourrez gérer depuis cet onglet jusqu'à 9 participants sans passer par le offline.

| Généralités Voyage                    | Frais Engagements | Pièces jointes |         |         |               |  |
|---------------------------------------|-------------------|----------------|---------|---------|---------------|--|
| <ul> <li>Participants (0)</li> </ul>  |                   |                |         |         | C Participant |  |
| Matricule                             |                   | Nom prénom     | Société | Service | Organisateur  |  |
| Aucun participant en plus du voyageur |                   |                |         |         |               |  |

#### Ajoutez des participants

Si d'autres personnes prennent part au déplacement, elles peuvent être déclarées dans la liste des participants ; l'ordre de mission peut ensuite être dupliqué pour chacun des participants au moment de l'émission. Cliquez sur le lien « 🚹 Participant ».

Lors de l'ajout d'un participant, le message « Je participe à la mission/Je ne participe pas à la mission » peut apparaître. Précisez alors si vous allez prendre part au voyage (Je participe) ou si vous organisez le déplacement uniquement pour d'autres (Je ne participe pas).

Lorsque vous utilisez un profil assistant en vous substituant à un collaborateur, l'application vous sollicite alors pour savoir si le collaborateur doit prendre part au voyage.

Utilisez l'onglet « Participants internes » pour accéder au référentiel des utilisateurs de l'application et sélectionner les participant à ajouter. Saisissez les premières lettres du nom, prénom ou du matricule du participant et sélectionnez-le dans la liste de résultats proposée (la liste de résultats s'affine au fur et à mesure de la frappe).

| N-tile                                                                                                    |                          |        | CENTRALESUPPLIEC | <b>a 1</b> | × 8 8 ?             |               |
|----------------------------------------------------------------------------------------------------|--------------------------|--------|------------------|------------|---------------------|---------------|
|                                                                                                    |                          |        |                  |            | 🚨 Profii / Préférer | ices Outils - |
| Ordre de mission : Participants                                                                                                    |                          |        |                  | 8          |                     |               |
| Participants internes                                                                                                    |                          |        |                  |            |                     |               |
| Liste des participants internes                                                                                                    |                          |        |                  |            |                     |               |
| Plantopant à ajocer : bada<br>Bolta Astrona, Rossossi<br>Halla Astrona, Rossossi<br>Halla Astrona, Rossossi<br>Retour à Fondre de mission | Nom<br>Avrum participant | Présom |                  | -          |                     |               |
| articipants internes                                                                                                    |                          |        |                  |            |                     |               |
| e des participants internes                                                                                                    |                          |        |                  |            |                     |               |
| ticipant à ajouter :                                                                                                    |                          |        |                  |            |                     |               |
| Matricule                                                                                                    | Nom                      |        |                  |            | Prénom              |               |
| 15005892                                                                                                    | BERGHEAU                 |        | JEAN-MICHEL      |            |                     | ☆ 🛙           |
| 15005754                                                                                                    | HALLA                    |        | FATIMA           |            |                     | ☆ 🛽           |
| etour à l'ordre de mission                                                                                                    |                          |        |                  |            |                     |               |

Cliquez sur le bouton « Retour à l'ordre de mission » une fois tous vos participants ajoutés.

| Généralités Voy                      | age Frais Engagements                | Pièces jointes |             |                                    |                                                          |         |               |                     |             |
|--------------------------------------|--------------------------------------|----------------|-------------|------------------------------------|----------------------------------------------------------|---------|---------------|---------------------|-------------|
| <ul> <li>Participants (2)</li> </ul> |                                      |                |             |                                    |                                                          |         |               |                     | Participant |
| Matricule                            |                                      | Nom prénom     |             | Sociét                             | té                                                       | Service |               | Organisate          | ur          |
| 0005005892<br>0005005754             | BERGHEAU JEAN-MICHEL<br>HALLA FATIMA |                |             | CentraleSupélec<br>CentraleSupélec | 1010 - Périmètre Financier<br>1010 - Périmètre Financier |         | Non<br>Oui    |                     |             |
| 🗢 Dossier voyage (0)                 |                                      |                |             |                                    |                                                          |         | 🖸 Transpo     | rt 🔁 Voiture 🚦      | Hébergement |
|                                      | Début/Départ                         |                | Fin/Arrivée |                                    | Date & Heure                                             | Nature  |               | Statut              |             |
|                                      |                                      |                |             | Aucune étape                       | ou formulaire                                            |         |               |                     |             |
| 🗢 Documents (0)                      |                                      |                |             |                                    |                                                          |         |               |                     | 🖸 Autre     |
| Туре                                 |                                      | Début/Départ   |             |                                    | Fin/Arrivée                                              | Date    |               | Statut              |             |
|                                      |                                      |                |             | Aucun de                           | ocument                                                  |         |               |                     |             |
| ➡ Propositions de l'ag               | ence (0)                             |                |             |                                    |                                                          |         | P             | opositions en cour  | rs 🗸        |
|                                      |                                      |                |             |                                    | Montant total                                            | Statut  | Respect PVE E | ate limite d'approt | oation      |
|                                      |                                      |                |             | Aucune pr                          | roposition                                               |         |               |                     |             |
|                                      |                                      |                |             |                                    |                                                          |         |               | •                   | Terminer    |

Au moment de l'émission de l'ordre de mission (cf. procédure d'émission) si des participants internes ont été désignés dans l'OM, vous avez la possibilité de créer et éventuellement émettre un OM pour chaque participant.

c) Réservez son dossier voyage

Le dossier voyage est constitué de tous les éléments relatifs au déplacement nécessaire au déroulement de votre mission : transports, hébergements, locations, etc. Ces éléments transmis à l'agence de voyage afin d'effectuer les réservations nécessaires après validation de l'ordre de mission ayant reçu le statut **validé** (après la validation du responsable budgétaire l'OM est envoyé à SIFAC il reçoit alors le statut « engagé SIFAC).

L'application permet de gérer différents modes de transmission du dossier voyage à l'agence

**Mode Online** : sélectionnez vous-même vos billets via un outil de réservation en ligne. Les informations du voyage sont alors automatiquement importées dans l'application pour alimenter et valoriser votre demande de mission.

**Mode Offline** : transmettez votre demande détaillée à l'agence de voyage. Celle-ci vous renvoie ensuite une ou plusieurs propositions dans l'application pour vous permettre de choisir celle qui vous convient le mieux.

Le mode offline peut être sélectionné dès la saisie de l'OM dans l'onglet « généralités » Entête de l'ordre de mission.

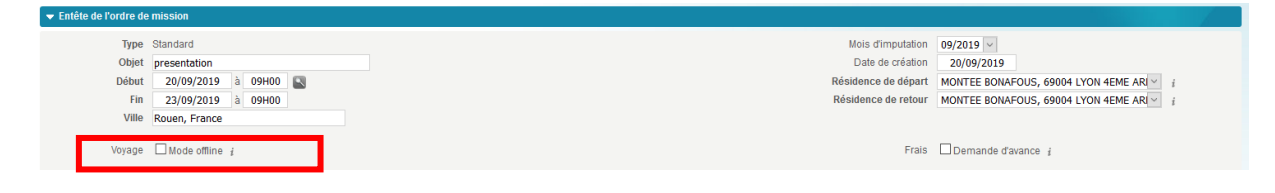

### d) Ajout d'une demande de transport

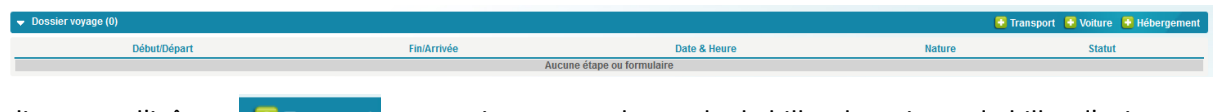

| Choix des option | 5                                                                                                    |                                                             |
|------------------|----------------------------------------------------------------------------------------------------|-------------------------------------------------------------|
| Type de trajet   |                                                                                                    |                                                             |
| Aller-retour     |                                                                                                    |                                                             |
| Aller simple     |                                                                                                    |                                                             |
| 💓 Multi-étapes   |                                                                                                    |                                                             |
| Alertes          | Cette alerte vous informe des informations sont absentes du profil type<br>Le contrôle s'applique également aux participants. Il convient de modifi | e n° de téléphone, mail etc.<br>ier la fiche collaborateur. |
| Votre prot       | il contient des anomalies ou est incomplet. Accédez à votre profil en clique                                                                        | ant ici.                                                    |
| Annuler          | Conti                                                                                                    | nuer                                                        |

Les options concernant la demande apparaissent afin de choisir le type de trajet, le canal de réservation et le type de transport.

|                                               |                                                             | Choix des options                                 |       | 6                      |
|-----------------------------------------------|-------------------------------------------------------------|---------------------------------------------------|-------|------------------------|
|                                               |                                                             | Type de trajet                                    |       |                        |
|                                               |                                                             | S Aller-retour                                    |       | 0                      |
|                                               |                                                             | Aller simple                                      |       |                        |
|                                               |                                                             | 💓 Multi-étapes                                    |       |                        |
|                                               |                                                             | Canal de réservation                              |       |                        |
|                                               |                                                             | 🖶 Je réserve moi même (FCM- Notilus Booking Tool) | AVION |                        |
|                                               |                                                             | Je réserve moi même (FCM- Notilus Booking Tool)   | TRAIN | 0                      |
|                                               |                                                             | Type de transport                                 |       |                        |
|                                               |                                                             | Train                                             |       | 0                      |
|                                               |                                                             |                                                   |       | Orationat              |
|                                               |                                                             | Annuier                                           |       | Continuer              |
| Cliquez                                       | Continuer                                                   |                                                   |       |                        |
| Création d'une nouvelle dema                  | ande voyage                                                 |                                                   |       |                        |
| Récapitulatif de votre dema<br>Type de trajet | nde : Cliquez ici pour modifier votre choix<br>Aller-retour |                                                   |       | Type de transp         |
| Trajet<br>Départ Vill<br>Arrivée Vill         | e, Pays<br>e, Pays                                          |                                                   |       | Départ le<br>Départ le |
| Retour à l'ordre de miss                      | ion                                                         |                                                   |       |                        |
|                                               |                                                             |                                                   |       |                        |

Vous serez automatiquement dirigé vers le portail de réservation en ligne

Si le séjour est à prolonger, pour convenances personnelles (congés), il convient de le renseigner.

Dans le cas d'une **réservation en Mode Offline**, vous pouvez renseigner un commentaire pour l'étape concernée et préciser les souhaits du voyageur. <u>En cas de dérogation ou de demande spécifique, vous devez justifier celle-ci</u>.

Cliquez sur le bouton « Continuer » pour renseigner l'étape suivante de votre parcours dans le cas d'un voyage « Multi Etapes » ou pour finaliser votre demande.

e) Ajout d'un hébergement (si l'hébergement n'a pas été sélectionné sous la plateforme lors de la sélection du transport)

|                                                   |                            |                                                                    |                                |                 | 💽 Transport 📑 | Voiture | 🗄 Hébergement |  |  |
|---------------------------------------------------|----------------------------|--------------------------------------------------------------------|--------------------------------|-----------------|---------------|---------|---------------|--|--|
| Début/Dépa                                        | rt                         | Fin/Arrivée                                                        | Date & Heure                   | Nature          | 9             | Statut  |               |  |  |
|                                                   | Aucune étape ou formulaire |                                                                    |                                |                 |               |         |               |  |  |
| cliquez sur l'icô                                 | NC « 💽 Hébergement         | » pour ajouter une d'h                                             | nôtel.                         |                 |               |         |               |  |  |
| Ordre de mission n°137                            |                            |                                                                    |                                |                 |               |         |               |  |  |
|                                                   |                            | Votre demande est à réaliser sur le portail de réservation en lign | e. (FCM- Notilus Booking Tool) |                 |               |         |               |  |  |
| Création d'une nouvelle demande voyage            |                            |                                                                    |                                |                 |               |         |               |  |  |
| Récapitulatif de votre demande : Cliquez ici pour | modifier votre choix       |                                                                    |                                |                 |               |         |               |  |  |
| Type de demande                                   |                            |                                                                    |                                |                 |               |         |               |  |  |
| Destination                                       |                            |                                                                    |                                |                 |               |         |               |  |  |
| Nombre de nuits 3                                 |                            |                                                                    |                                | Début du séjour | 20/09/2019    |         |               |  |  |
| Retour à l'ordre de mission                       |                            |                                                                    |                                |                 |               |         | Continuer     |  |  |

#### f) Propositions de l'agence de voyage

Lors d'une **réservation « online »**, le voyage sélectionné est automatiquement importé dans Notilus InOne et est sélectionné par défaut. Vous pouvez le consulter ou le modifier (**tant que les billets n'ont pas été émis**) en cliquant sur le bouton « Se connecter au portail » présent dans le détail de la proposition (ou dans le détail des étapes du voyage).

| <ul> <li>Dossier voyage (3)</li> </ul>                                                                                                    |                                                                                                  |                                                                                                    |                                                                                                    | 🚺 Transp                                                                                         | ort 🖸 Voiture 🚺 Héber                                                                                                    | gement     |
|----------------------------------------------------------------------------------------------------|--------------------------------------------------------------------------------------------------|----------------------------------------------------------------------------------------------------|----------------------------------------------------------------------------------------------------|--------------------------------------------------------------------------------------------------|----------------------------------------------------------------------------------------------------|------------|
| Début/Départ                                                                                                    | Fin/Arrivée                                                                                      |                                                                                                    | Date & Heure                                                                                                    |                                                                                                  | ture Statut                                                                                                    |            |
| Montpellier, France                                                                                                    |                                                                                                  | 25/09/2019 à 00H00 - 26                                                                                                    | /09/2019                                                                                                    |                                                                                                  | OM valorisé                                                                                                    |            |
| 📲 📕 Gare De Paris Gare De Lyon, France                                                                                                    | Gare De Montpellier St Roch, France                                                              | 25/09/2019 à 08:07                                                                                                    |                                                                                                    | e                                                                                                | OM valorisé                                                                                                    |            |
| Gare De Montpellier St Roch, France                                                                                                    | Gare De Paris Gare De Lyon, France                                                               | 25/09/2019 à 18:22                                                                                                    |                                                                                                    |                                                                                                  | OM valorisé                                                                                                    |            |
| Documents (0)                                                                                                    |                                                                                                  |                                                                                                    |                                                                                                    |                                                                                                  |                                                                                                    | 🖸 Autre    |
| Туре                                                                                                    | Début/Départ                                                                                     | Fin/Arrivée                                                                                                    | Date                                                                                                    |                                                                                                  | Statut                                                                                                    |            |
|                                                                                                    | Aucun d                                                                                          | ocument                                                                                                    |                                                                                                    |                                                                                                  |                                                                                                    |            |
| Propositions de l'agence (1)                                                                                                    |                                                                                                  |                                                                                                    |                                                                                                    |                                                                                                  | Propositions en cours                                                                                                    | ~          |
|                                                                                                    |                                                                                                  | Montant total                                                                                                    | Statut                                                                                                    | Respect PVE                                                                                      | Date limite d'approbation                                                                                                  |            |
| Nº 1 - TXDDMG (1 sur 1)                                                                                                    |                                                                                                  | 288,22 EU                                                                                                    | R i Réservée                                                                                                    |                                                                                                  | 24/09/2019 à 08:15                                                                                                    | 0          |
| Dossier n°TXDDMG                                                                                                    |                                                                                                  |                                                                                                    |                                                                                                    |                                                                                                  | Se connecter a                                                                                                    | u portail  |
| Date limite d'approbation : 24/09/2019                                                                                                    | à 08:15                                                                                          | Statut : Réservé                                                                                                    |                                                                                                    |                                                                                                  |                                                                                                    |            |
| Paris > Montpellier                                                                                                    |                                                                                                  | Respect PVE : Our                                                                                                    |                                                                                                    |                                                                                                  | 230                                                                                                    | .00 EUR    |
| Date du trajet : 25/09/2019                                                                                                    |                                                                                                  | Transporteur : SNCF (2C)                                                                                                    |                                                                                                    |                                                                                                  |                                                                                                    |            |
| Départ : 08:07 à Gare D                                                                                                    | e Paris Gare De Lyon                                                                             | Numéro du train : 6035                                                                                                    |                                                                                                    |                                                                                                  |                                                                                                    |            |
| Arrivée : 11:36 à Gare D                                                                                                    | e Montpellier St Roch                                                                            | Voiture/Siège : 006 / 041                                                                                                    |                                                                                                    |                                                                                                  |                                                                                                    |            |
|                                                                                                    |                                                                                                  | Classe: Seconde (2)                                                                                                    |                                                                                                    |                                                                                                  |                                                                                                    |            |
|                                                                                                    |                                                                                                  | PRO SECONDE-BILLET ECHANGEA<br>L'APPLICATION TGV INOUI PRO ET E<br>BILLET ECHANGEABLE 2 FOIS MAXII<br>REMBOURSABLE APRES ECHANGE<br>EN GARE DE DEPART. POUR EMPRI | BLE SANS FRAIS JUSQU'A 3<br>EN GARE DE DEPART. A PAR<br>MUM UNIQUEMENT POUR L<br>E BILLET REMBOURSABLE 5<br>UNTER UN AUTRE TRAIN, E | 80 MINUTES APRES<br>TIR DE 30 MINUTES<br>E MEME JOUR ET L<br>SANS FRAIS JUSQU<br>CHANGE DU BILLE | EDEPART EN MOBILITE VIA<br>S AVANT DEPART DU TRAIN<br>LE MEME TRAJET ET NON<br>J'A 30 MINUTES APRES DEI<br>IT OBLIGATOIRE. | I,<br>PART |
| Montpellier > Paris                                                                                                    |                                                                                                  |                                                                                                    |                                                                                                    |                                                                                                  |                                                                                                    |            |
| Date du trajet : 25/09/2019                                                                                                    | a Mantaellier Ct Dech                                                                            | Transporteur : SNCF (2C)                                                                                                    |                                                                                                    |                                                                                                  |                                                                                                    |            |
| Arrivée : 21:53 à Gare D                                                                                                    | e Paris Gare De Lyon                                                                             | Voiture/Siène : 007/038                                                                                                    |                                                                                                    |                                                                                                  |                                                                                                    |            |
| France. 21.55 d Gareb                                                                                                    | e i uno duce de cyon                                                                             | Classe : Seconde (2)<br>Commentaire de l'agence                                                                                                    |                                                                                                    |                                                                                                  |                                                                                                    |            |
|                                                                                                    |                                                                                                  | PRO SECONDE-BILLET ECHANGEA<br>L'APPLICATION TGVINOUI PRO ET E<br>BILLET ECHANGEABLE 2 FOIS MAXI<br>REMBOURSABLE APRES ECHANGE<br>EN GARE DE DEPART. POUR EMPRU   | BLE SANS FRAIS JUSQU'A 3<br>EN GARE DE DEPART. A PAR<br>MUM UNIQUEMENT POUR L<br>BILLET REMBOURSABLE S<br>UNTER UN AUTRE TRAIN, E   | IN MINUTES APRES<br>TIR DE 30 MINUTES<br>E MEME JOUR ET L<br>SANS FRAIS JUSQU<br>CHANGE DU BILLE | DEPARTEN MOBILITE VIA<br>S AVANT DEPART DU TRAIN<br>LE MEME TRAJETET NON<br>J'A 30 MINUTES APRES DEI<br>T OBLIGATOIRE.     | I,<br>PART |
| Montpellier > FASTHOTEL MONTPEL                                                                                                    | LIER-EST                                                                                         |                                                                                                    |                                                                                                    |                                                                                                  | 58                                                                                                    | ,22 EUR    |
| Début: 25/09/2019 à 00:00:<br>Fin : 26/09/2019 à 00:00:00<br>Hôtel : FASTHOTEL MONTP<br>Adresse : 228, Rue Du Rajo<br>Téléphone : 003346722055 | 30<br>ELLIER-EST<br>I Espace Commercial Frejorgues-Est 34130 Mauguio MAUGUIO - Montpellier<br>i0 | Fournisseur : HCorpo (HCORP)<br>N° Confirmation : 197-5099898                                                                                                    |                                                                                                    |                                                                                                  |                                                                                                    |            |
|                                                                                                    |                                                                                                  | Commentaire de l'agence<br>Double Standard Chambre Et Petit D                                                                                                    | ejeuner                                                                                                    |                                                                                                  |                                                                                                    |            |
|                                                                                                    |                                                                                                  |                                                                                                    |                                                                                                    |                                                                                                  |                                                                                                    |            |

Le statut de l'OM qui figure à droite de l'écran change :

L'insertion de la proposition sur l'ordre de mission modifie les éléments de synthèse figurant à droite de l'écran.

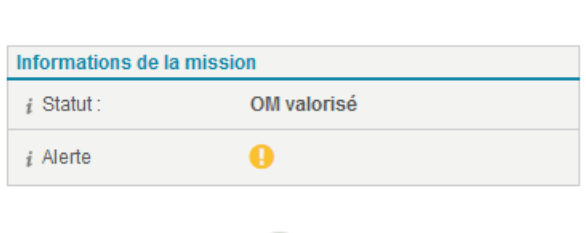

Le statut OM est désormais valorisé

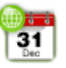

Lors de la validation budgétaire un bon de commande sera généré automatiquement du montant de ces prestations.

Les données SIFAC seront accessibles « Données externes »

| Proposition choisie   |       |            |
|-----------------------|-------|------------|
| 🛱 Train               |       | 230,00     |
| 📑 Hébergement         |       | 58,22      |
|                       | Total | 288,22 EUR |
|                       |       |            |
| Données externes      |       |            |
| Données intégrées : 0 |       |            |

Les propositions faites par l'agence ou réservée sur le SBT ont des dates d'échéance. Veillez à ce que les différents approbateurs valident votre mission avant que la date limite d'approbation ne soit atteinte. Dans le cas contraire, les billets ne sont pas réservés et une nouvelle demande de voyage doit être réalisée auprès de l'agence.

Les propositions de voyage seront à valider en sélectionnant celle qui correspond le mieux.

Dans le cas d'une **réservation « offline »**, votre demande détaillée est transmise à l'agence de voyage lors de l'émission de l'OM. L'agence effectue alors les recherches de voyage et vous transmet une ou plusieurs propositions dans l'application.

Vous êtes alors notifié par mail pour vous permettre de consulter les propositions de l'agence et le cas échéant sélectionnez celle qui vous convient.

Ces propositions sont reprises dans l'ordre de mission de la manière suivante :

| opositions           | de l'agence (2)                                                                                  |                                                    |                                                          |                                        | Toutes les propositions                         |
|----------------------|--------------------------------------------------------------------------------------------------|----------------------------------------------------|----------------------------------------------------------|----------------------------------------|-------------------------------------------------|
|                      |                                                                                                  | Montant total                                      | Statut                                                   | Respect PVE                            | Date limite d'approbation                       |
| N° 1 - W<br>N° 2 - W | QZE72<br>QZE72                                                                                   | 967,37 EUR f<br>696,39 EUR f                       | Non réservée<br>Non réservée                             |                                        | 02/05/2019 à 17 00<br>02/05/2019 à 17 00        |
| Dossier              | n°WQZE72                                                                                         |                                                    |                                                          |                                        |                                                 |
| Date                 | limite d'approbation : 02/05/2019 à 17:00                                                        | Statut : Non réservé<br>Respect PVE : Oui          |                                                          |                                        |                                                 |
| Paris                | : > Nice                                                                                         |                                                    |                                                          |                                        | 696,3                                           |
| ×                    | Date du trajet : 19/06/2019<br>Départ : 08:20 à Aeroport Paris-Charles De Gaulle (Terminal : 2F) | Transporteur : Air<br>Numéro du vol : A            | France (AF)<br>AF7700                                    |                                        |                                                 |
| Nice                 |                                                                                                  | Commentaire de<br>CLASSE : ECON<br>BAGAGE : 1 - NO | ,<br>I'agence<br>OMIQUE - CONDITIC<br>M DE L'AGENT : NAT | NS : ANNULABLE E<br>ALIA - HERTZ - RUE | ET MODIFIABLE SANS FRAIS -<br>E PROVENCE - ECMR |
| 1100                 | Date du traiet : 20/06/2019                                                                      | Transporteur : Air                                 | France (AF)                                              |                                        |                                                 |
|                      | Départ : 17:55 à Aeroport De Nice - Cote D'Azur (Terminal : 2)                                   | Numéro du vol : A                                  | AF7709                                                   |                                        |                                                 |
| -                    | Arrivée : 19:30 à Aeroport Paris-Charles De Gaulle                                               | Classe : FLEX (A                                   | )                                                        |                                        |                                                 |
|                      |                                                                                                  | Commentaire de<br>CLASSE : ECON<br>BAGAGE : 1 - NO | l'agence<br>OMIQUE - CONDITIC<br>M DE L'AGENT : NAT      | NS : ANNULABLE E<br>ALIA - HERTZ - RUE | ET MODIFIABLE SANS FRAIS -<br>E PROVENCE - ECMR |
| O Merci de           | m'envoyer de nouvelles propositions, incluant les éventuelles modifications décrites da          | ins le motif.                                      |                                                          |                                        |                                                 |
| Je choisi            | rai plus tard                                                                                    |                                                    |                                                          |                                        |                                                 |

Si votre voyage a changé ou si aucune proposition n'est conforme au besoin, vous pouvez refuser l'ensemble des propositions et demander à l'agence de vous en transmettre de nouvelles. Pour cela, sélectionnez l'option « Je rejette toutes les propositions, merci de m'en faire de nouvelles ». La demande sera alors renvoyée à l'agence pour obtenir de nouvelles propositions.

Vous pouvez également choisir la proposition ultérieurement.

#### Une fois la proposition de l'agence sélectionnée, l'ordre de mission peut être émis (émettre l'OM)

Si vous n'avez pas d'autres éléments à ajouter à votre demande de mission, cliquez sur le bouton « Terminer » pour finaliser celle-ci.

#### g) Onglet Mes frais

| Généralités Vo       | oyage <b>Frais</b> Engager  | nents Pièces jointes |                      |                      |                      |
|----------------------|-----------------------------|----------------------|----------------------|----------------------|----------------------|
| 🔻 Indemnités         |                             |                      |                      |                      | 😳 Dégrèvement        |
| FR_REPA              | SM                          |                      |                      | 0                    | 15,25 EUR            |
| Coefficie            | nt modificateur d'indemnité |                      |                      | 100%                 | 15,25 EUR            |
| 👻 Avances (0)        |                             |                      |                      |                      |                      |
| N°                   | Nature                      | Objet                | Montant              | Contrepartie         | Statut               |
|                      |                             |                      | Aucune avance        |                      |                      |
| ▼ Notes de Frais (0) |                             |                      |                      |                      | 🛃 Frais prévisionnel |
| N°                   | Objet                       | Montant remboursable |                      | Montant à rembourser | Statut               |
|                      |                             |                      | Aucune note de frais |                      |                      |
| ➡ Factures (0)       |                             |                      |                      |                      |                      |
| N°                   | Туре                        | Libellé Date         | Montant              | Contrepartie         | Statut               |
|                      |                             |                      | Aucune facture       |                      |                      |
|                      |                             |                      |                      |                      |                      |

Dans cet onglet, l'application vous permet de gérer vos indemnités, demandes d'avances et frais prévisionnels. Une fois la mission réalisée, vous pouvez également y retrouver les factures et notes de frais associées.

Les indemnités prévisionnelles sont calculées automatiquement en fonction de la destination (pays/villes) et des dates et heures de la mission et des étapes du dossier voyage. Lorsque le voyageur est logé ou nourrit gratuitement ou que l'indemnité est prise en charge par un tiers, il est possible de dégrever tout ou partie des indemnités calculées.

Si le cadre de votre mission le permet, **vous avez la possibilité d'effectuer des demandes d'avances**. Le montant de l'avance est calculé automatiquement en fonction du coût prévisionnel de la mission.

Cliquez sur « Avance » afin d'accéder à l'écran de saisie.

#### **h)** Frais prévisionnels

Les frais prévisionnels vous permettent d'affiner la valorisation de la mission en renseignant un coût prévisionnel des dépenses prévues dans le cadre de ce déplacement.

| ▼ Notes de Fra | is (0) |                      |                      | Frais prévisionnel |
|----------------|--------|----------------------|----------------------|--------------------|
|                |        |                      |                      | <u> </u>           |
| N°             | Objet  | Montant remboursable | Montant à rembourser | Statut             |
|                |        | Aucune note de fr    | rais                 |                    |
|                |        |                      |                      |                    |

Cliquez sur **Frais prévisionnel** pour ajouter de nouveaux frais prévisionnels. Les pièces justificatives associées devront être scannées et déposées au retour de la mission lors de la validation des temps et émissions de la note de frais.

| Frais prévisionnel                         | I : Ordre de miss         | sion n°1  | 23                   |                          |                            |           |                           |           | 8                    |         |                      |
|--------------------------------------------|---------------------------|-----------|----------------------|--------------------------|----------------------------|-----------|---------------------------|-----------|----------------------|---------|----------------------|
| Saisie/détail du frais pr                  | évisionnel                |           |                      |                          |                            |           |                           |           |                      |         |                      |
| Date<br>Prestation<br>Ville/Pays<br>Devise | Sélectionnez Sélectionnez | -<br>2000 |                      |                          |                            |           |                           |           |                      |         |                      |
| Montant                                    | FR_BAG                    |           | Généralités \        | loyage Frais             | Engagements Pièces jointes |           |                           |           |                      |         |                      |
| Commentaire                                | FR_BATEAU<br>FR_CARBUR    |           | ➡ Indemnités         |                          |                            |           |                           |           |                      |         | C Dégrèvement        |
|                                            | FR_LOCVH                  |           | FR_REP               | ASM                      |                            |           |                           |           | 0                    |         | 15,25 EUR            |
| Retour à la liste de                       | S FR_PARK                 |           | Coeffici             | ent modificateur d'indem | nité                       |           |                           |           | 100 %                |         | 15,25 EUR            |
|                                            | FR_RA<br>FR_REPASM        |           | → Avances (0)        |                          |                            |           |                           |           |                      |         |                      |
|                                            | FR_REPASS                 |           | N*                   | Exem                     | ple des frais              | de parkin | g. nt une avance          |           | Contrepartie         |         | Statut               |
|                                            | FR_TAXI                   |           | ▼ Notes de Frais (0) |                          |                            |           |                           |           |                      |         | 🚦 Frais prévisionnel |
|                                            | FR_TRCOM                  |           |                      | N°                       | Objet                      | Montant   | remboursable              |           | Montant à rembourser |         | Statut               |
|                                            | FR_VACCIN                 |           | FI                   | ais prévisionnels        |                            |           |                           | 16,00 EUR |                      | 1 frais | Actif                |
|                                            | FR_VISA                   |           | 🗢 Factures (0)       |                          |                            |           |                           |           |                      |         |                      |
|                                            |                           |           | N°                   | Туре                     | Libellé                    | Date      | Montant<br>Aucune facture |           | Contrepartie         | Stat    | ut                   |

### i) Onglet mes engagements

| Généralités      | Voyage          | Frais         | Engagements           | Pièces jointes |              |          |       |              |                              |                                   |
|------------------|-----------------|---------------|-----------------------|----------------|--------------|----------|-------|--------------|------------------------------|-----------------------------------|
| Tableau récapitu | latif des monta | nts prévision | nels, réels et écarts |                |              |          |       |              | Informations complémentaires |                                   |
|                  |                 |               |                       | Pr             | évisionnel i | Réel i   |       | Ecart        | Indemnités                   |                                   |
|                  |                 |               | Indem                 | inités         | 15,25 EUR    | -        |       | 0,00 %       |                              | Montant total calculé : 15,25 EUR |
|                  |                 |               |                       | Frais          | 16,00 EUR    | -        |       | 0,00 %       |                              | Montant dégrevé : 0,00 EUR        |
|                  |                 |               | Fac                   | tures          | 288,22 EUR   | -        |       | 0,00 %       | Demandes d'avances           |                                   |
|                  |                 |               | Total Mi              | ssion          | 319,47 EUR   | -        |       | 0,00 %       | Auci                         | une demande d'avance              |
|                  |                 |               |                       |                |              |          |       |              |                              |                                   |
| 🔻 Frais (1)      |                 |               |                       |                |              |          |       |              |                              |                                   |
|                  |                 |               |                       |                |              | Quantité |       | Prévisionnel | Réel                         | Ecart                             |
| FR_PARK          |                 |               |                       |                |              |          | 1,00  | 16,0         | 00 EUR -                     | -                                 |
|                  |                 |               |                       |                |              |          | Total | 16,          | 00 EUR -                     |                                   |
|                  |                 |               |                       |                |              |          |       |              |                              |                                   |
| Factures         |                 |               |                       |                |              |          |       |              |                              |                                   |
| Indemnités       |                 |               |                       |                |              |          |       |              |                              |                                   |

C'est un récapitulatif financier de la mission. Celui-ci permet de consulter les différentes indemnités, devis agence et frais de votre demande de mission.

# V) Finaliser la saisie de l'ordre de mission : soumettre à la validation

Lorsque vous avez terminé votre saisie, l'ordre de mission valorisé doit faire l'objet d'une 1<sup>ère</sup> validation d'opportunité (responsable hiérarchique à sélectionner sur liste déroulante).

Pour l'envoyer deux options :

| En cliquant s                    | sur 🗐 Archive              | 95                                               | en haut di                                                                | u bandeau ou sur     | Termine    | er en             | bas de pa                                           | ge.                  |            |
|----------------------------------|----------------------------|--------------------------------------------------|---------------------------------------------------------------------------|----------------------|------------|-------------------|-----------------------------------------------------|----------------------|------------|
| 🔲 Liste 🔲 A Traiter 💀 Traitées   | Consultation 🐻 Modèles 🗊   | Arc ves 🗖 💿                                      |                                                                           |                      |            |                   | 🔤 Imprimer 🔝 I                                      | Profil / Préférences | 👩 Outils 🔹 |
| Ordres de mission : Modification |                            | Enette                                           |                                                                           |                      |            | 0 8               | Ordre de                                            | e mission nº 123     |            |
| Généralités Voyage <b>Frais</b>  | Engagements Pièces jointes | Cet objet comporte au n<br>Placez votre pointeur | ioins un averlissement (non bloqua<br>ici pour obtenir plus d'information | nt).<br>S            |            |                   | Informations de la missio<br>i Statut :<br>i Alerte | n<br>OM valorisë     |            |
| ✓ Indemnités                     |                            |                                                  |                                                                           |                      |            | Dégrèvement       |                                                     | _                    | _          |
| FR_REPASM                        |                            |                                                  |                                                                           | 0                    |            | 15,25 EUR         |                                                     | 31                   |            |
| Coefficient modificateur d'in    | Jemnité                    |                                                  |                                                                           | 100%                 |            | 15,25 EUR         | Proposition choisie                                 |                      |            |
| → Avances (0)                    |                            |                                                  |                                                                           |                      |            |                   | Train                                               |                      | 230,00     |
| N° Nat                           | ure Objet                  | Mo                                               | ntant                                                                     | Contrepartie         | Statu      | it                | E Hébergement                                       |                      | 58,22      |
| ✓ Notes de Frais (0)             |                            |                                                  |                                                                           |                      | <b>•</b> F | rais prévisionnel |                                                     | Total                | 288,22 EUR |
| Nº                               | Objet                      | Montant rembou                                   | sable                                                                     | Montant à rembourser | Stat       | ut                | Données externes                                    |                      |            |
| Frais prévisionnels              |                            |                                                  | 16,00 EUR                                                                 |                      | 1 frais    | Actif             | Données intégrées : 0                               |                      | 8          |
| ➡ Factures (0)                   |                            |                                                  |                                                                           |                      |            |                   |                                                     |                      |            |
| N° Type                          | Libellé                    | Date                                             | Montant                                                                   | Contrepartie         | Statu      |                   |                                                     |                      |            |
|                                  |                            | ,                                                | Aucuno fácturo                                                            |                      |            | Terminer          |                                                     |                      |            |

En utilisant sur terminer, une nouvelle fenêtre apparaît :

Les options 2/3 et 4 permettent d'enregistrer la mission en statut brouillon pour être corrigée ou complétée ultérieurement. **Cette solution est utile pour les collaborateurs qui vont saisir eux-mêmes les OM.** Un mail à l'assistante pour vérifier les PJ, les éléments analytiques sera alors à faire avec le n° de l'OM figurant à droite de l'écran.

En sélectionnant « Emettre » l'OM va commencer son circuit de validation.

Une mission ne peut être approuvée qu'à partir du moment où celle-ci a été émise dans le circuit de validation

| Enregistrer l'ordre de mission et        |
|------------------------------------------|
| Emettre l'ordre de mission               |
| Ajouter une nouvelle demande de voyage   |
| Ajouter un nouveau frais                 |
| Revenir à la liste des ordres de mission |
| Annuler                                  |

Au moment de l'émission de l'ordre de mission, si des participants ont été désignés dans l'OM, vous avez la possibilité de créer et éventuellement émettre un OM pour chaque participant.

| Sélectionnez les actions<br>Un ordre de mission sera | à réaliser pour les ordres de mission des parti<br>a créé pour l'ensemble des participants sélecti | icipants<br>onnés, puis é | émis si coché |  |  |  |  |  |
|------------------------------------------------------|----------------------------------------------------------------------------------------------------|---------------------------|---------------|--|--|--|--|--|
| Création et émission des ordres de mission           |                                                                                                    |                           |               |  |  |  |  |  |
| Création Emission                                    |                                                                                                    |                           |               |  |  |  |  |  |
|                                                      | Participants internes                                                                              |                           |               |  |  |  |  |  |
| ALOUANI ABDELHAK                                     | khadija.aliyou@centralesupelec.fr                                                                  | Existar                   | nt (n°123)    |  |  |  |  |  |
| HALLA FATIMA                                         | fatima.halla@centralesupelec.fr                                                                    | $\checkmark$              |               |  |  |  |  |  |
|                                                      |                                                                                                    | Г                         | Valider       |  |  |  |  |  |

Si vous souhaitez créer un ordre de mission pour les participants internes, cochez la case « Création » pour chacun des participants internes pour lesquels vous souhaitez dupliquer votre demande de mission.

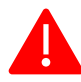

Cliquez sur le bouton « Valider » pour finaliser la remise au workflow. Si vous ne cochez aucune case, seul votre OM sera créé et émis dans le workflow.

i) Emission d'un ordre de mission : la validation de l'opportunité

La sélection est au choix, il convient d'identifier le valideur sur la base de la liste déroulante.

|        |                          |                       | D                    | acharaba : M               | lotour do ro | chor |
|--------|--------------------------|-----------------------|----------------------|----------------------------|--------------|------|
| 0      | GICQUEL                  | Adrien                | 0005005919           | RESPONSABLE<br>OPPORTUNITE | Titulaire    | cher |
| 0      | HALLA                    | FATIMA                | 0005005754           | RESPONSABLE<br>OPPORTUNITE | Titulaire    |      |
| 0      | HALLA                    | FATIMA                | 5005754              | RESPONSABLE<br>OPPORTUNITE | Titulaire    |      |
| 0      | HARDY                    | JEANNINE              | 0005001320           | RESPONSABLE<br>OPPORTUNITE | Titulaire    |      |
| 0      | RspOpportunité1          | RspOpportunité1       | OPP1                 | RESPONSABLE<br>OPPORTUNITE | Titulaire    |      |
| 0      | RspOpportunité2          | RspOpportunité2       | OPP2                 | RESPONSABLE<br>OPPORTUNITE | Titulaire    |      |
| $\sim$ |                          |                       | 0000                 | RESPONSABLE                |              | ~    |
| ► N    | lotification par courrie | l pour l'objet OD nun | néro 37 - OM à valid | ler                        |              |      |

La personne sélectionnée va recevoir un mail de validation :

#### Bonjour,

L'ordre de mission numéro 37 pour l'agent Aliyou Khadija, 1010 - Périmètre Financier a été soumis pour approbation.

Détail de l'ordre de mission :

- Objet de la mission : New york
- A destination de : Chicago, Etats-Unis
- Date limite d'approbation (si billeterie) :
  Montant du devis de la mission (si billeterie) : 0,00 EUR
- Respect de la Politique Voyage : Oui
- Demande d'avance : Non

Merci de bien vouloir le vérifier dans les meilleurs délais en cliquant sur le lien ci-dessous : https://niodev.mynotilus.com/centralesupelec\_recette/servlet/NDFServlet?action=OD&typeAction=1&Id\_od=37&fction=2

Sans cette étape de validation, l'ordre de mission demeure au statut valorisé. Pour être validé budgétairement, le visa de l'approbateur est nécessaire c'est lui qui déclenche le workflow pour la validation budgétaire.

Le valideur une fois connecté peut valider ou refuser l'ordre de mission via les icônes figurant en haut du bandeau : 222

| C              | 🖹 A Valider 🖶 Traités 💽 Consultation 🛃 🌉                                                                                                    |                                |                                                                                                    | Por In                   |
|----------------|----------------------------------------------------------------------------------------------------|--------------------------------|----------------------------------------------------------------------------------------------------|--------------------------|
| _              | Ordres de mission : Consultation<br>Généralités Voyage Frais Engagements<br>v Entête de l'ordre de mission                                                                               | Pièces jointes Saisie du mot   | Si rejet le motif doit être saisi                                                                                                    |                          |
|                | Type Standard<br>Objet New york<br>Debut 01/05/2019 à 101400<br>Fin 03/05/2019 à 211400<br>Ville Chicago, Etats-Unis<br>Voyage Mode offline <i>i</i><br>Motif HPVE <i>i</i><br>Remarques | Motif prédéfini :              | Aucun motif prédéfini  Aucun motif prédéfini Motif de rejet Non conforme à la politique voyages Absence d'avis du FSD Objet de la mission incomplet Accepter |                          |
|                | ➡ Affectation analytique (1)                                                                                                    |                                |                                                                                                    | 6                        |
| /FHALLAv02 092 | PÉRIMÈ TRE FINANCIER<br>1010 - Périmètre Financier                                                                                                    | EOTP<br>EOTP INCONNU (EOTP_NA) | Centre de coût<br>4CSFINACHA - SERVICES FINANCIERS & ACHATS                                                                                                  | <mark>%</mark><br>100,00 |

#### En cas de rejet, un mail sera notifié y compris à l'agent

De : noreply\_amue\_recette@dimosoftware.com <noreply\_amue\_recette@dimosoftware.com> Envoyé : mardi 23 juillet 2019 16:10 À : Fatima Halla <fatima.halla@centralesupelec.fr> Objet : [NOTILUS] L'ordre de mission numéro 138 a été rejeté

Bonjour, L'ordre de mission N° 138 a été rejeté.

- Collaborateur : FATIMA HALLA (5005754)
- Objet : TEST SIFAC MAT
- Motif : non conforme

Veuillez vous connecter pour plus de détail.

ii) Emission de l'ordre de mission au responsable budgétaire

Contrairement au responsable opportunité, le responsable budgétaire est identifié automatiquement au regard de la structure budgétaire intégrée dans la solution. Comme pour le responsable budgétaire, un mail de validation est envoyé.

#### Bonjour,

L'ordre de mission numéro 37 pour l'agent Aliyou Khadija, 1010 - Périmètre Financier a été sournis pour approbation.

Détail de l'ordre de mission :

- Objet de la mission : New york
- A destination de : Chicago, Etats-Unis
- Date limite d'approbation (si billeterie) :
- Montant du devis de la mission (si billeterie) : 0,00 EUR
- Respect de la Politique Voyage : Oui
- Demande d'avance : Non

Merci de bien vouloir le vérifier dans les meilleurs délais en cliquant sur le lien ci-dessous : <u>https://niodev.mynotilus.com/centralesupelec\_recette/servlet/NDFServlet?action=OD&typeAction=1&ld\_od=37&fction=2</u>

#### iii) Validation de l'OM par l'assistant avec ou sans dossier voyage

Les ordres de mission font l'objet d'une dernière validation par l'assistant afin de permettre notamment l'envoi à l'agence de voyage des ordres de mission pour l'émission des billets de train et confirmation des hébergements figurant dans le dossier voyage.

## VI) Au retour de la mission

#### a) Validation des temps

Pour valider les temps et générer une note de frais par la suite, les temps relatifs à la mission doivent être validés. Pour cela, l'ordre de mission doit être au statut validé

Après avoir sélectionné l'ordre de mission concerné, vous devez valider au regard des éléments en votre possession (heure d'arrivée, justificatifs etc.).

| ste 🔚 A Traiter 🥶 Traitees 🎑 Consul                           | tation Comodeles Archives |                                                                                                    | -                |                            |          |
|---------------------------------------------------------------|---------------------------|----------------------------------------------------------------------------------------------------|------------------|----------------------------|----------|
| res de mission : Consultation                                 |                           |                                                                                                    | 28               | Ordre de missior           | n nº 108 |
| inéralités Voyage Frais Engageme                              | ents Pièces jointes       |                                                                                                    |                  | Informations de la mission |          |
| Type Standard<br>Objet TEST AVANCE<br>Début 2307/2019 à 08H00 |                           | Mois d'imputation 07/2019<br>Date de création 23/07/2019<br>Résidence de départ route des lucides, 6560 SOPHA ANTIPO<br>Résidence de retour route des lucides, 6560 SOPHA ANTIPO | LIS, i<br>LIS, i | 91                         |          |
| Ville Orsay, France                                           |                           | Frais 🛛 Demande d'avance i                                                                                                    |                  | 1 avance(s) : 341,44 EUR   |          |
| Motif HPVE į                                                  |                           | Description complémentaire<br>du motif                                                                                                    |                  | Données intégrées : 2      |          |
| Remarques                                                     |                           |                                                                                                    |                  |                            |          |
| ffectation analytique (1)                                     |                           |                                                                                                    |                  |                            |          |
| PÉRIMÈTRE FINANCIER                                           | EOTP                      | Centre de coût                                                                                                    | %                |                            |          |
| - Périmètre Financier                                         | EOTP INCONNU (EOTP_NA)    | 1CSTESTNOT - 1CSTESTNOT                                                                                                    | 100,00           |                            |          |
| tour à la liste des ordres de mission                         |                           |                                                                                                    | Terminer         |                            |          |
|                                                               |                           |                                                                                                    |                  |                            |          |
|                                                               |                           |                                                                                                    |                  |                            |          |

Vous pourrez ainsi ajuster les horaires de début et de fin de la mission.

|        |                  |       | Réel                  | Travail               | Forfait               |  |  |
|--------|------------------|-------|-----------------------|-----------------------|-----------------------|--|--|
| Drávus | $\kappa_{\rm B}$ | Début | 23/07/2019 à 08:00:00 | 23/07/2019 à 08:00:00 | 23/07/2019 à 08:00:00 |  |  |
| Prevus | κ                | Fin   | 23/07/2019 à 15:00:00 | 23/07/2019 à 15:00:00 | 23/07/2019 à 15:00:00 |  |  |
| Final  | ۲ <sub>П</sub>   | Début | 23/07/2019 à 08H00    | 23/07/2019 à 08:00:00 | 23/07/2019 à 08H00    |  |  |
| Final  | κ <sub>g</sub>   | Fin   | 23/07/2019 à 22H00    | 23/07/2019 à 15:00:00 | 23/07/2019 à 15H00    |  |  |

Cliquez sur continuer, l'ordre de mission est désormais en statut « temps validés » la note de frais peut être saisie.

| 🔲 Liste 🔲 A Traiter 😼 Traitées 🔲 Consultatio                                                                   | n 🐻 Modèles 🔲 Archives 🔘 |                                                                                     |                                                                                                    | - In   | primer 🚨 Pro    | fil / Préférences | Outils • |
|----------------------------------------------------------------------------------------------------|--------------------------|-------------------------------------------------------------------------------------|----------------------------------------------------------------------------------------------------|--------|-----------------|-------------------|----------|
| Ordres de mission : Consultation                                                                               |                          |                                                                                     |                                                                                                    | 88     | Ordre           | de mission nº 10  | )8       |
| Généralités Voyage Frais Engagements                                                                           | Pièces jointes           |                                                                                     |                                                                                                    |        | Informations de | la mission        |          |
| ✓ Entête de l'ordre de mission                                                                                 |                          |                                                                                     |                                                                                                    |        | 1 Statut :      | remps valides     |          |
| Type Standard<br>Objet TEST AVANCE<br>Debut 2307/2019 à 06H00 S<br>Fin 2307/2019 à 15H00<br>Wille Creat Erance |                          | Mois d'imputation<br>Date de création<br>Résidence de départ<br>Résidence de retour | 07/2019<br>23/07/2019<br>route des lucioles, 6560 SOPHIA ANTIPOLIS,<br>route des lucioles, 6560 SOPHIA ANTIPOLIS, | i<br>i |                 | 21                |          |
| vine Grady, Hance                                                                                              |                          |                                                                                     |                                                                                                    |        | 1 avance(s): 34 | 1,44 EUR          | i        |
| Voyage Mode offline <i>i</i>                                                                                   |                          | Frais                                                                               | Demande d'avance 🧃                                                                                                |        |                 |                   |          |
|                                                                                                    |                          | Description complémentaire                                                          |                                                                                                    |        | Données extern  | les               |          |
| MODE HEVE 1                                                                                                    |                          | du motif                                                                            | 1                                                                                                    |        | Données intégré | es: 2             |          |
| Remarques                                                                                                    |                          |                                                                                     |                                                                                                    |        |                 |                   |          |
| - Affectation analytique (1)                                                                                   |                          |                                                                                     |                                                                                                    | 6      |                 |                   |          |
| PÉRIMÈTRE FINANCIER                                                                                            | EOTP                     |                                                                                     | Centre de coût                                                                                                    | %      |                 |                   |          |
| 1010 - Périmètre Financier                                                                                     | EOTP INCONNU (EOTP_NA)   | 1CSTESTNOT - 1CST                                                                   | ESTNOT                                                                                                    | 100,00 |                 |                   |          |
| Retour à la liste des ordres de mission                                                                        |                          |                                                                                     |                                                                                                    |        |                 |                   |          |
|                                                                                                    |                          |                                                                                     |                                                                                                    |        |                 |                   |          |

Les pièces justificatives doivent être enregistrées pour permettre le contrôle par les responsables budgétaire et comptable.

#### **b)** Saisie et validation de la note de frais

Pour saisir la note de frais, sélectionnez le module note de frais figurant en haut à droite de la page :

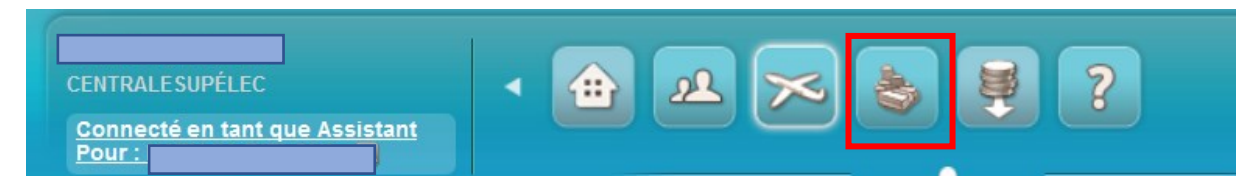

Une nouvelle interface relative aux notes de frais apparait.

La liste des notes de frais du collaborateur si vous êtes assistant est accessible vous pouvez depuis celle-ci créer ou modifier les notes de frais en statut provisoires (en fonction de leur statut).

| Notes de frais           |               |                     |       |   |             |      |          |                                  |  |
|--------------------------|---------------|---------------------|-------|---|-------------|------|----------|----------------------------------|--|
|                          |               |                     |       |   |             |      |          |                                  |  |
| Liste des notes de frais |               |                     |       |   |             |      |          | Créer une nouvelle note de frais |  |
| Page : 1                 |               |                     |       |   |             |      |          | 25 V objets par page             |  |
| □ Numéro ∨ Statut ∨ OM ∨ | Collaborateur | ~                   | Objet | ~ | Type entité | ~ Mo | ontant 🔍 | 🗸 Mise à jour 🗸                  |  |
|                          | Auc           | un objet à afficher |       |   |             |      |          |                                  |  |
|                          |               |                     |       |   |             |      |          |                                  |  |
|                          |               |                     |       |   |             |      |          |                                  |  |
|                          |               |                     |       |   |             |      |          |                                  |  |

Pour créer la note de frais sélectionnez : Créer une nouvelle note de frais

L'ensemble des ordres de missions pour lesquelles une note de frais peut être saisie sont accessibles via la liste déroulante :

| Note de Frais : Création                        |           |
|-------------------------------------------------|-----------|
| Entête de la note de frais                      |           |
| Ordre de mission Hors ordre de mission          |           |
| Type Hors ordre de mission                      |           |
| Deteur à la liste des Ordre de mission          | Continued |
| 108 - TEST AVANCE (du 23/07/2019 au 23/07/2019) | Continuer |

#### Il suffit de sélectionner l'OM concerné :

| Entête de la note de frais                                                          |           |
|-------------------------------------------------------------------------------------|-----------|
| Ordre de mission 108 - TEST AVANCE (du 23/07/2019 au 23/07/2019) 💌<br>Type Standard |           |
| Retour à la liste des notes de frais                                                | Continuer |

#### Cliquez sur continuer.

| Note de Frais : Modification - Ordre de mission n                                        | <u>°108</u>            |                                                             | 2 🖬        | Note               | 0005005643/1  |           |
|------------------------------------------------------------------------------------------|------------------------|-------------------------------------------------------------|------------|--------------------|---------------|-----------|
| Généralités Dépenses Pièces jointes                                                      |                        |                                                             |            | Informations de la | Note de Frais |           |
| ➡ Entête de la note de frais                                                             |                        |                                                             |            | i Statut           | En création   |           |
| Ordre de mission 108 - TEST AVANCE - Du 23/07/2011<br>Type Standard<br>Objet TEST AVANCE | 9 au 23/07/2019        | Mois d'Imputation 07/2019 -                                 |            | Montant<br>Dépensé |               | 30,50 EUR |
| Justificatifs 0<br>Réceptions 0                                                          |                        | Montant dépensé 30,50 EUR<br>Montant remboursable 30,50 EUR |            | Remboursable       |               | 30,50 EUR |
| Remarques                                                                                |                        |                                                             |            | Données externes   |               |           |
|                                                                                          |                        |                                                             | .1         | Données intégrées  | 0             |           |
| ➡ Affectation analytique (1)                                                             |                        |                                                             |            |                    |               |           |
| PÉRIMÈTRE FINANCIER                                                                      | EOTP                   | Centre de coût                                              | %          |                    |               |           |
| 1010 - Périmètre Financier                                                               | EOTP INCONNU (EOTP_NA) | 1CSTESTNOT - 1CSTESTNOT                                     | 100,00     |                    |               |           |
| Retour à la liste des notes                                                              |                        | Supprime                                                    | r Terminer |                    |               |           |

La note de frais hérite de l'ensemble des informations analytiques de l'ordre de mission. Si des erreurs sont identifiées, il convient de rejeter et saisir un OM de régularisation.

#### Il faudra veiller à solder l'engagement financier sous SIFAC.

Sélectionnez l'onglet « Dépenses » pour accéder à la liste des dépenses de la note de frais tel que prévu dans l'ordre de mission

| No  | te de F  | rais : Modificatio                                                       | n - <u>Ordre de mission n°108</u>                     |          |                      |                  |                      | 2 5           |
|-----|----------|--------------------------------------------------------------------------|-------------------------------------------------------|----------|----------------------|------------------|----------------------|---------------|
| (   | Générali | tés Dépenses                                                             | Pièces jointes                                        |          |                      |                  |                      |               |
| Aff | ichage : | Liste simple •                                                           |                                                       |          |                      |                  | Ajouter une nou      | velle dépense |
|     |          | Date                                                                     | Prestation                                            | Quantité | Montant dép.         | Montant remb.    | Taxe Ju              | ıstif.        |
| -   |          | 23/07/2019                                                               | FR_REPASM                                             | 1,00     | 15,25 EU             | JR 15,25 EUR     | -                    |               |
| l   | Мо       | Ville/Pays :<br>Quantité :<br>Montant dépensé :<br>ontant remboursable : | Orsay, France<br>1,00 repas<br>15,25 EUR<br>15,25 EUR |          | Justificatif : Aucun |                  |                      |               |
|     |          | 23/07/2019                                                               | FR_REPASS                                             | 1,00     | 15,25 EU             | JR 15,25 EUR     | -                    |               |
|     | Мо       | Ville/Pays :<br>Quantité :<br>Montant dépensé :<br>ontant remboursable : | Orsay, France<br>1,00 repas<br>15,25 EUR<br>15,25 EUR |          | Justificatif : Aucun |                  |                      |               |
|     |          |                                                                          |                                                       |          |                      | Supprimer les dé | penses sélectionnées | Terminer      |

Vous pouvez supprimer ou ajouter des dépenses supplémentaires en utilisant les boutons dédiés et ajouter l'ensemble des pièces justificatives associées.

Cliquez sur terminer pour finaliser vos traitements :

| N-ti////<br>inOne InCone InCone de frais a été enregistrée                                                                                     | LAETITIA AMET                         |                              | ×?                                                       |            |
|----------------------------------------------------------------------------------------------------|---------------------------------------|------------------------------|----------------------------------------------------------|------------|
| EListe EA Traiter E Traitées Consultation EArchives                                                                                            |                                       | ee Impr                      |                                                          | o Outils • |
| Note de Frais : Modification - Ordre de mission n°108                                                                                          |                                       | 88                           |                                                          |            |
| Généralités Dépenses Plèces jointes<br>Artichage : <u>Liste simple</u> +                                                                       | Enregistrer la note de frais et.      | Ajouter une nouvelle dépense | Informations de la Note de Frais<br>/ Statut En création | 8          |
| Date         Prestation         Quantité           23/07/2019         FR_REPASM         1,00           Ville/Pays : Orsay, France         1,00 | Ernettre la note de frais             | Taxe Justif.                 | Montant<br>Dépensé                                       | 30,50 EUR  |
| Guantité 1,00 repas<br>Montant dépensé 15,25 EUR<br>Montant remboursable : 15,25 EUR                                                           | Revenir à la liste des notes de frais |                              |                                                          | 30,50 EUR  |
| 23/07/2019 FR_REPASS 1.00                                                                                                    | Annuler                               |                              | Données externes<br>Données intégrées : 0                |            |

Elle passe au statut émis budgétaire, le responsable budgétaire est notifié par mail :

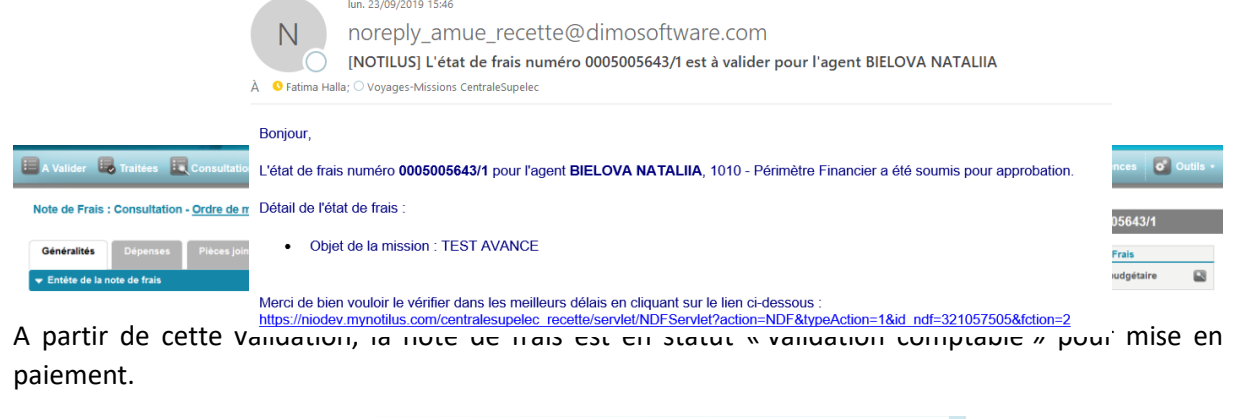

| Note de Frais : Consultation - <u>Ordre de mission n°108</u> |    | Note 0005005643/1  |                      |  |
|--------------------------------------------------------------|----|--------------------|----------------------|--|
| Généralités Dépenses Pièces jointes                          | In | formations de la N | lote de Frais        |  |
| ▼ Entête de la note de frais                                 | 1  | Statut             | Validation comptable |  |

# Fin du document